BA02024R/14/FR/01.20

71481726 2020-02-28

# Manuel de mise en service RMx621 / FML621

Module PROFINET ("coupleur PROFINET") à partir de V3.03.01

Raccordement du RMx621 / FML621 à PROFINET via l'interface RS485 série avec un module externe (HMS AnyBus Communicator for PROFINET Device)

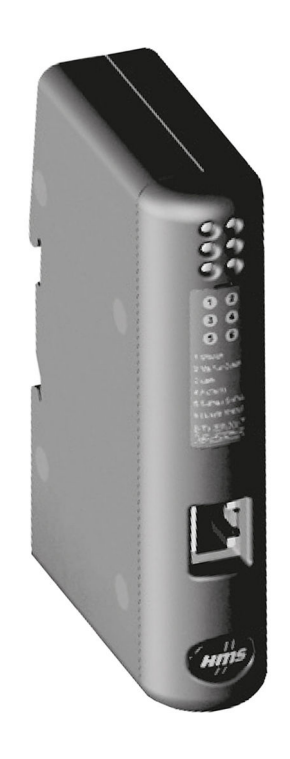

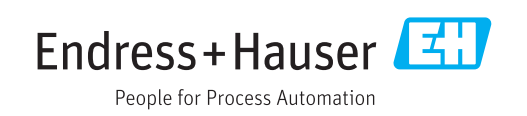

## Sommaire

| 1                 | Généralités                                  | . 4        |
|-------------------|----------------------------------------------|------------|
| 1.1<br>1.2<br>1.3 | Dommages dus au transport                    | . 4<br>. 4 |
| 1.4               | Symboles bour certains types d'informations  | . 4        |
| 1.5               | Symboles utilisés dans les graphiques        | . 5        |
| 1.6               | Liste des abréviations/définition des termes | 5          |
| 2                 | Montage                                      | 6          |
| 2.1               | Description des fonctions                    | 6          |
| 2.2               | Exigences                                    | 7          |
| 2.3               | Eléments de raccordement et de               | 7          |
| 2.4               | Montage sur rail DIN                         | . /<br>7   |
| 2.5               | Schéma de raccordement et des bornes         | . 8        |
| 2.6               | Occupation des broches PROFINET              | . 8        |
| 3                 | Mise en service                              | 9          |
| 3.1               | Configuration du RMx621 / FML621             | 9          |
| 3.2               | Configuration du coupleur PROFINET           | 10         |
| 3.3               | Conventions de dénomination des appareils    | 15         |
| 3.4               | Indicateurs detat                            | 12         |
| 4                 | Données de process                           | 17         |
| 4.1               | Généralités                                  | 17         |
| 4.2               | Structure des données utiles                 | 17         |
| 5                 | Intégration dans un réseau                   |            |
|                   | PROFINET                                     | 18         |
| 5.1               | Device Access Point (DAP)                    | 18         |
| 5.2               | Modules                                      | 18         |
| 5.3               | Mappage des données de process               | 19         |
| 6                 | Configuration du coupleur                    |            |
|                   | PROFINET dans le portail TIA                 |            |
|                   | 15.1                                         | 22         |
| 6.1               | Importation du fichier GSDML                 | 22         |
| 6.2               | Intégration du coupleur PROFINET             | 24         |
| 6.3               | Attectation de noms d'appareil et de la      | <b>٦</b> / |
| 64                | Configuration IP                             | 24<br>28   |
| 6.5               | Chargement de la configuration vers le       | 20         |
|                   | contrôleur PROFINET                          | 28         |
| 7                 | Caractéristiques techniques                  | 31         |

## 1 Généralités

#### 1.1 Dommages dus au transport

Avertir immédiatement le transporteur et le fournisseur.

#### 1.2 Contenu de la livraison

- Le présent manuel de mise en service
- Le module PROFINET HMS AnyBus Communicator for PROFINET Device
- Un câble de raccordement série vers le RMx621 / FML621
- Un CD-ROM avec fichier GSDML et bitmaps

Avertir immédiatement le fournisseur s'il manque des composants !

#### 1.3 Symboles d'avertissement

|   | Symbole          | Signification                                                                                                    |
|---|------------------|----------------------------------------------------------------------------------------------------|
|   | A DANGER         | <b>DANGER !</b><br>Cette remarque attire l'attention sur une situation dangereuse qui, lorsqu'elle n'est pas<br>évitée, entraîne la mort ou des blessures corporelles graves.             |
|   |                  | AVERTISSEMENT !                                                                                                    |
| 4 | AVERTISSEMENT    | Cette remarque attire l'attention sur une situation dangereuse qui, lorsqu'elle n'est pas<br>évitée, peut entraîner la mort ou des blessures corporelles graves.                          |
|   | <b>ATTENTION</b> | ATTENTION !<br>Cette remarque attire l'attention sur une situation dangereuse qui, lorsqu'elle n'est pas<br>évitée, peut entraîner des blessures corporelles de gravité légère ou moyene. |
|   | AVIS             | AVIS !<br>Cette remarque contient des informations relatives à des procédures et éléments<br>complémentaires, qui n'entraînent pas de blessures corporelles.                              |

#### 1.4 Symboles pour certains types d'informations

| Symbole   | Signification                                                           |
|-----------|-------------------------------------------------------------------------|
|           | Autorisé<br>Procédures, processus ou actions autorisés.                 |
|           | <b>A privilégier</b><br>Procédures, processus ou actions à privilégier. |
| ×         | <b>Interdit</b><br>Procédures, processus ou actions interdits.          |
| i         | <b>Conseil</b><br>Indique la présence d'informations complémentaires.   |
| <u></u>   | Renvoi à la documentation.                                              |
|           | Renvoi à la page.                                                       |
|           | Renvoi à la figure.                                                     |
| ►         | Remarque ou étape individuelle à respecter.                             |
| 1., 2., 3 | Série d'étapes.                                                         |
| L.        | Résultat d'une étape.                                                   |

| Symbole | Signification            |
|---------|--------------------------|
| ?       | Aide en cas de problème. |
|         | Contrôle visuel.         |

#### 1.5 Symboles utilisés dans les graphiques

| Symbole  | Signification   | Symbole        | Signification                   |
|----------|-----------------|----------------|---------------------------------|
| 1, 2, 3, | Repères         | 1., 2., 3      | Série d'étapes                  |
| A, B, C, | Vues            | A-A, B-B, C-C, | Coupes                          |
| EX       | Zone explosible | ×              | Zone sûre (zone non explosible) |

#### 1.6 Liste des abréviations/définition des termes

#### **Coupleur PROFINET**

Dans le texte suivant, le terme "Coupleur PROFINET" est utilisé en référence au module PROFINET externe HMS AnyBus Communicator for PROFINET Device.

#### **Contrôleur PROFINET**

Toutes les unités telles que les automates et les cartes enfichables pour PC, qui remplissent une fonction de maître PROFINET, sont appelées contrôleurs PROFINET.

## 2 Montage

#### 2.1 Description des fonctions

La connexion PROFINET est réalisée à l'aide d'un coupleur PROFINET externe. Le module est raccordé à l'interface RS485 (RxTx1) du RMx621 / FML621.

Le coupleur PROFINET agit comme maître dans la direction du RMx621 / FML621 et lit les valeurs de process dans sa mémoire tampon toutes les secondes.

Dans la direction du PROFINET, le coupleur PROFINET agit avec la fonction d'un appareil PROFINET et met les valeurs de process mises en tampon à disposition sur le bus (échange de données cyclique).

Pour l'architecture, voir le graphique suivant.

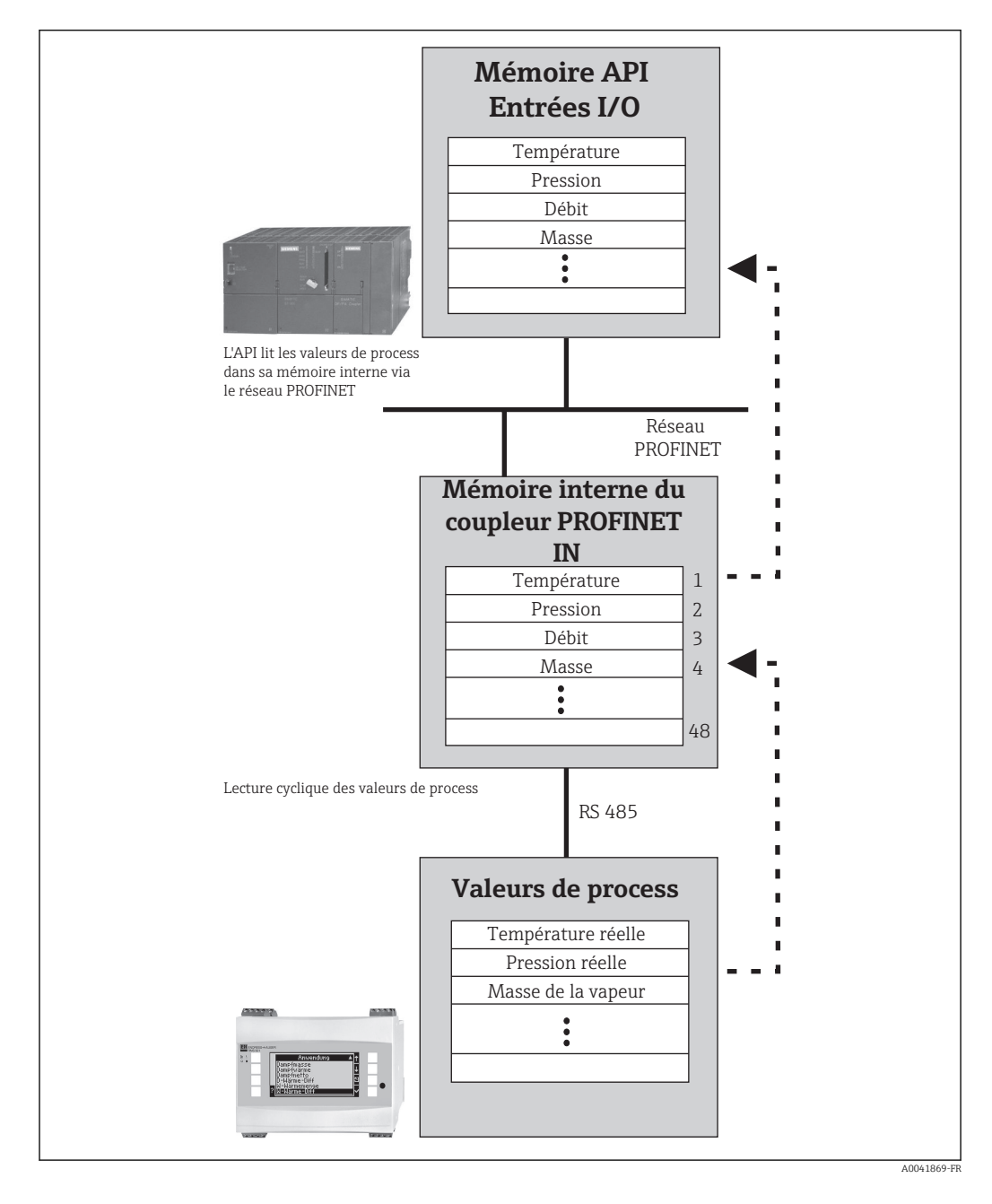

#### 2.2 Exigences

L'option PROFINET est disponible pour le RMx621 avec version de firmware V 3.09.00 et plus récente, et pour le FML621 avec version de firmware V1.03.00 et plus récente.

#### 2.3 Éléments de raccordement et de configuration

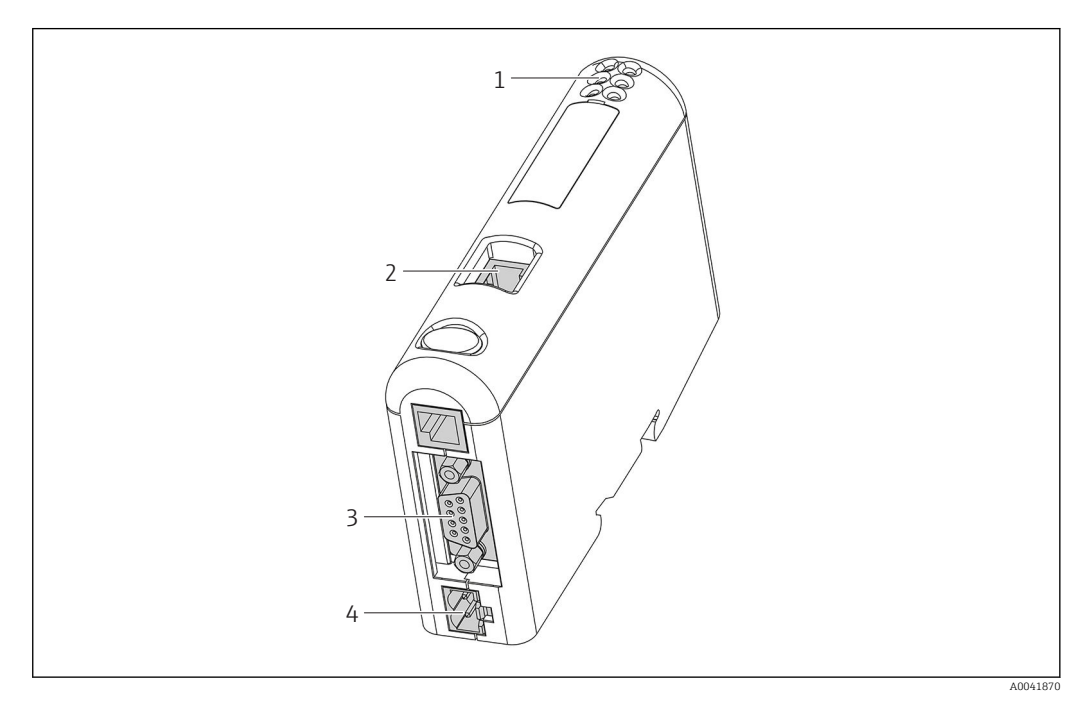

- 1 LED d'état
- 2 Raccordement du bus de terrain
- 3 Raccordement du RMx621, FML621
- 4 Raccordement de l'alimentation

#### 2.4 Montage sur rail DIN

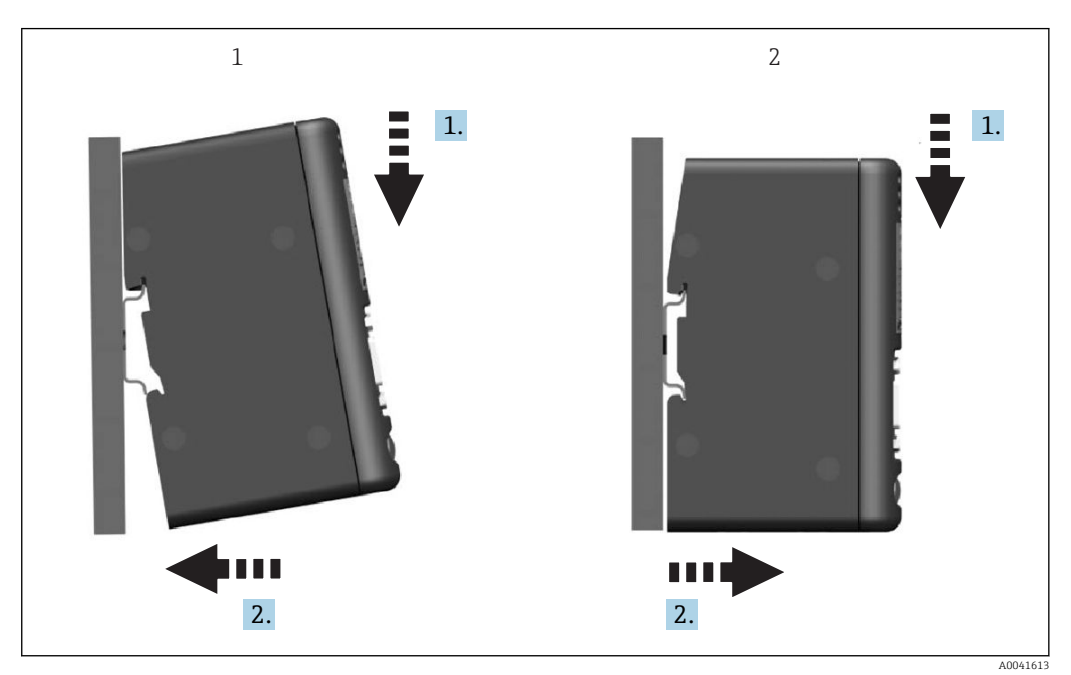

- 1 Encliquetage
- 2 Décliquetage

#### 2.5 Schéma de raccordement et des bornes

Raccordement du RMx621 / FML621 au coupleur PROFINET.

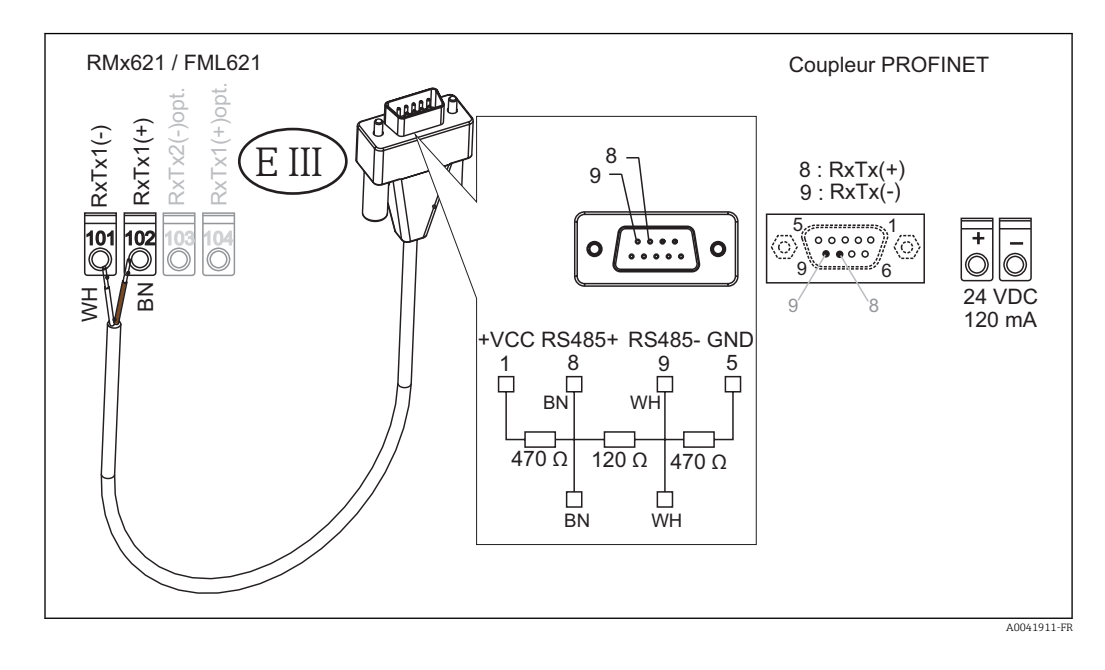

**1** Le code de couleur s'applique au câble fourni.

#### 2.6 Occupation des broches PROFINET

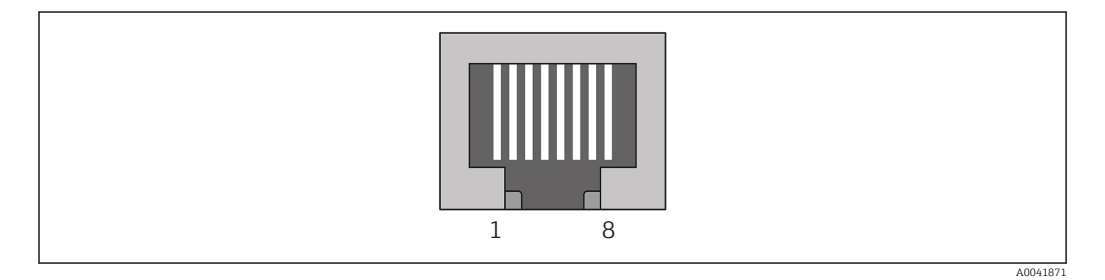

| N° broche | Signal      | Signification       |
|-----------|-------------|---------------------|
| Boîtier   | Blindage    | Terre fonctionnelle |
| 1         | TD+         | Tx (+)              |
| 2         | TD-         | Tx (-)              |
| 3         | RD+         | Rx (+)              |
| 4         | Terminaison | Terminaison         |
| 5         | Terminaison | Terminaison         |
| 6         | RD-         | Rx (-)              |
| 7         | Terminaison | Terminaison         |
| 8         | Terminaison | Terminaison         |

#### 3 Mise en service

#### 3.1 Configuration du RMx621 / FML621

Dans le menu principal **Communication**  $\rightarrow$  **RS485(1)** du RMx621/ FML621, les paramètres de l'interface RS485(1) doivent être configurés comme suit : régler l'**adresse de l'unité** à 1 et régler la **vitesse de transmission en bauds** à 38 400.

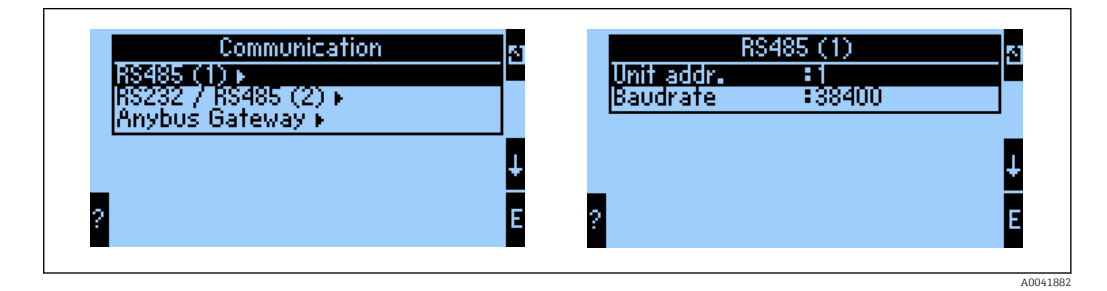

Le nombre de valeurs de process devant être émises doit être défini dans le menu principal **Communication**  $\rightarrow$  **Anybus Gateway**  $\rightarrow$  **Number**. Le nombre maximum est limité à 48. Dans les étapes suivantes, chaque adresse de décalage se voit attribuer la valeur de process souhaitée à l'aide des listes de sélection.

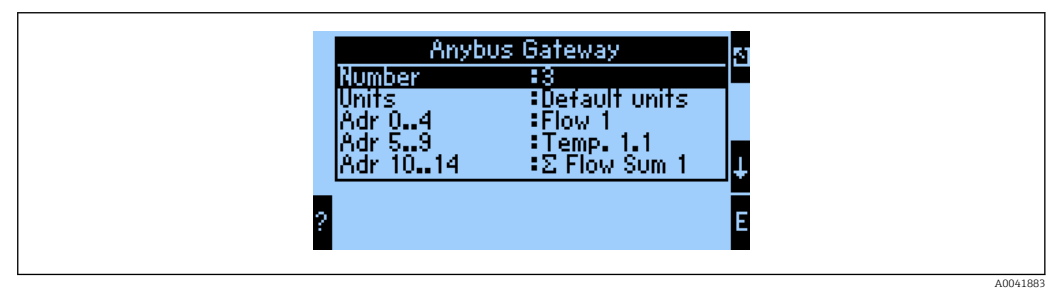

Pour faciliter le traitement ultérieur des valeurs de process, la liste des adresses de décalage peut également être imprimée via le logiciel d'exploitation ReadWin<sup>®</sup> 2000.

Lors de la définition des valeurs de process affichées avec PROFINET, tenir compte du fait qu'une même valeur de process peut être définie pour plus d'une adresse.

Les unités des valeurs de process devant être transmises doivent être définies dans le menu principal **Communication**  $\rightarrow$  **Anybus Gateway**  $\rightarrow$  **Units**.

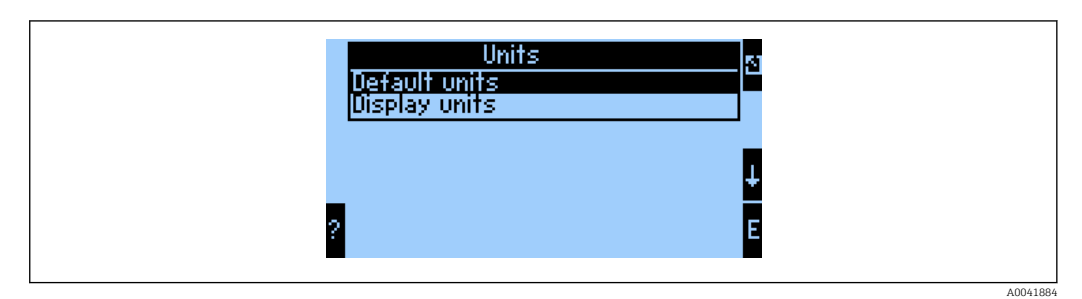

Régler **Display units** afin d'utiliser les unités qui sont configurées pour l'affichage en vue de la transmission de données.

| Débit volumique          | l/s               |
|--------------------------|-------------------|
| Température              | °C                |
| Pression                 | bar               |
| Quantité de chaleur      | kJ                |
| Flux de chaleur (sortie) | kW (kJ/s)         |
| Débit massique           | kg/s              |
| Volume corrigé           | (N)l/s            |
| Volume total             | 1                 |
| Masse totale             | kg                |
| Volume corrigé total     | (N)1              |
| Masse volumique          | kg/m <sup>3</sup> |
| Enthalpie                | kJ/kg             |

Régler les **unités par défaut** pour utiliser les unités par défaut suivantes pour la transmission de données :

#### 3.2 Configuration du coupleur PROFINET

Le coupleur PROFINET est déjà préconfiguré en usine pour la communication avec le RMx 621 / FML 621. Excepté le nom de l'appareil et la configuration IP, aucun autre réglage n'est nécessaire.

Étant donné que le coupleur PROFINET est préconfiguré en usine, seul un coupleur PROFINET préconfiguré acheté auprès d'Endress+Hauser peut être utilisé en tant qu'appareil de remplacement. Il n'est pas possible d'utiliser un coupleur PROFINET acheté auprès de HMS, étant donné qu'il ne contient aucun paramètre préconfiguré.

Le protocole Discovery and Basic Configuration (DCP) est utilisé pour configurer le nom de l'appareil et les paramètres IP. Les outils de configuration qui prennent en charge le protocole DCP (p. ex. PRONETA) peuvent être utilisés pour la configuration.

L'exemple suivant montre la configuration du nom de l'appareil et une configuration IP statique à l'aide de l'outil SIEMENS PRONETA. Dans cet exemple, il est supposé que l'adaptateur réseau est déjà sélectionné pour l'accès au réseau PROFINET.

| A Home |    | _                | ► Help                                                                                                    |
|--------|----|------------------|----------------------------------------------------------------------------------------------------|
|        | a. | Network Analysis | <ul> <li>Online: Show topology and configure devices</li> <li>Offline: Show topologies</li> <li>Comparison: Compare online and offline topologies</li> <li>Configuration: Adopt device names from an offline topology</li> </ul> |
|        | ₩  | IO Test          | Force and monitor values of SIMATIC ET 200 devices                                                                                                    |
|        | Ŷ  | Settings         | Change PRONETA settings                                                                                                    |

Dans l'outil, cliquer sur **Network analysis** pour afficher l'ensemble des appareils disponibles.

| A Home                                  |   |     |                |                  |            |         | He   |
|-----------------------------------------|---|-----|----------------|------------------|------------|---------|------|
| Online Offline Comparison Configuration |   |     |                |                  |            |         |      |
| ≈ н 🗗                                   |   |     |                | Search for       | devices    | •       | Scan |
| Graphical View - Online                 |   | Dev | ice Table - On | line             |            |         |      |
|                                         |   | #   | Name           | Device Type      | IP Ad      | dress   |      |
|                                         |   | 1   | b              | SCALANCE X-300   | 192.1      | 68.0.30 |      |
|                                         |   | 2   |                | Anybus Communica | tor 0.0.0. | .0      |      |
|                                         | • |     |                |                  |            |         |      |

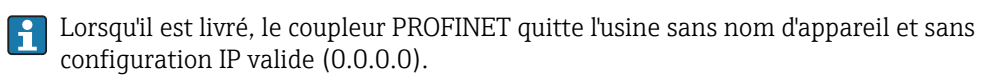

| A Home                                                                                                    |     |                  |                     |              | ▶ He |
|----------------------------------------------------------------------------------------------------|-----|------------------|---------------------|--------------|------|
| Online Offline Comparison Configuration                                                                                                    |     |                  |                     |              |      |
| ° <mark>n</mark> 🗗                                                                                                    |     |                  | Search for dev      | rices 🔎      | Scan |
| Graphical View - Online                                                                                                    | Dev | ice Table - Onli | ine                 |              |      |
|                                                                                                    | #   | Name             | Device Type         | IP Address   |      |
|                                                                                                    | 1   | b                | SCALANCE X-300      | 192.168.0.30 |      |
| 1 2 3 4                                                                                                    | 2   |                  | Anybus Communicator | 0.0.0        |      |
| Start Flashing LED Copen Web Browser Set Network Parameters Copen Veb Reset Network Parameters Copen Veb Reset Network Pa |     |                  |                     |              |      |

Dans le réseau affiché, cliquer avec le bouton droit sur le coupleur PROFINET et sélectionner **Set network parameters**.

Si plusieurs coupleurs PROFINET sont présents dans le réseau, la fonction **Start flashing LED** peut être utilisée pour déterminer si c'est le bon appareil. Une fois activé, la LED d'état du module (→ 🗎 15) commence à clignoter jusqu'à ce que le clignotement soit arrêté avec la fonction **Stop flashing LED**.

| Please select your network parameters                                                                                                    |                                                                                                    |
|----------------------------------------------------------------------------------------------------|----------------------------------------------------------------------------------------------------|
| Assign Device Name     anybus                                                                                                    | gateway                                                                                                    |
| <ul> <li>IP Configuration</li> </ul>                                                                                                    |                                                                                                    |
| • Static IP Configuration                                                                                                    |                                                                                                    |
| IP Address                                                                                                    | 0. 0. 0. 0                                                                                                    |
| Network Mask                                                                                                    | 0. 0. 0. 0                                                                                                    |
| Use router for gateway                                                                                                    | 0. 0. 0. 0                                                                                                    |
| Obtain IP configuration from a D                                                                                                    | HCP server and identified by                                                                                                    |
| MAC Address                                                                                                    |                                                                                                    |
| O Device Name                                                                                                    |                                                                                                    |
| O Client ID                                                                                                    |                                                                                                    |
| Devices connected to an enterprise netwo<br>appropriately protected against unauthoriz<br>network segmentation. For more informat<br>visit http://www.siemens.com/industrialse | rk or directly to the internet must be<br>ted access, e.g. by use of firewalls and<br>ion about industrial security, please<br>curity |

Dans la boîte de dialogue qui s'ouvre désormais, sélectionner l'option Assign device name et entrer un nom d'appareil dans le champ de texte adjacent. Ce faisant, veiller à respecter les conventions de dénomination des appareils (→ 🖺 15). Un clic sur **Set** transmet le nom de l'appareil au coupleur PROFINET et ferme la boîte de dialogue.

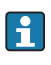

►

Pour enregistrer le nom d'appareil de façon permanente dans le coupleur PROFINET, cocher la case Apply settings permanently. Si cette case n'est pas cochée, le nom de l'appareil n'est appliqué que temporairement et est remplacé par le dernier nom d'appareil enregistré lorsque le coupleur PROFINET est redémarré.

►

| Please se                  | ect your network parameter                                                                                                    | 'S                                                                               |                                                                |                                  |
|----------------------------|----------------------------------------------------------------------------------------------------|----------------------------------------------------------------------------------|----------------------------------------------------------------|----------------------------------|
| <ul> <li>Assign</li> </ul> | a Device Name                                                                                                    | nybus gateway                                                                    |                                                                |                                  |
| • IP Cor                   | figuration                                                                                                    |                                                                                  |                                                                |                                  |
| ۲                          | Static IP Configuration                                                                                                    |                                                                                  |                                                                |                                  |
|                            | IP Address                                                                                                    | 192                                                                              | .168. 0.2                                                      | 0                                |
|                            | Network Mask                                                                                                    | 255                                                                              | .255.255.                                                      | 0                                |
|                            | Use router for gate                                                                                                    | way 0                                                                            | . 0. 0.                                                        | 0                                |
| 0                          | Obtain IP configuration from                                                                                                    | m a DHCP serve                                                                   | r and identified                                               | l by                             |
|                            | MAC Address                                                                                                    |                                                                                  |                                                                |                                  |
|                            | O Device Name                                                                                                    |                                                                                  |                                                                |                                  |
|                            | 🔘 Client ID                                                                                                    |                                                                                  |                                                                |                                  |
| De<br>ap<br>ne<br>vis      | vices connected to an enterprise<br>propriately protected against una<br>twork segmentation. For more in<br>it <u>http://www.siemens.com/indu</u> : | network or directl<br>authorized access,<br>aformation about i<br>strialsecurity | y to the internet<br>e.g. by use of fire<br>ndustrial security | must be<br>walls and<br>, please |
| 🗹 Apply                    | settings permanently                                                                                                    |                                                                                  |                                                                |                                  |

Comme décrit ci-dessus, cliquer une nouvelle fois avec le bouton droit sur le coupleur PROFINET, puis sélectionner **Set network parameters**. Dans la boîte de dialogue qui s'ouvre, sélectionner l'option **IP configuration** et entrer une configuration IP valide. Un clic sur **Set** transmet le nom de l'appareil au coupleur PROFINET et ferme la boîte de dialogue.

Pour enregistrer la configuration IP de façon permanente dans le coupleur PROFINET, cocher la case **Apply settings permanently**. Si cette case n'est pas cochée, la configuration IP n'est appliquée que temporairement et est remplacée par la dernière configuration IP enregistrée lorsque le coupleur PROFINET est redémarré.

| A Home                                  |     |                     |                     |              | Help   |
|-----------------------------------------|-----|---------------------|---------------------|--------------|--------|
| Online Offline Comparison Configuration |     |                     |                     |              |        |
| °# 🗗                                    |     |                     | Search for dev      | ces 🔎        | Scanne |
| Graphical View - Online                 | Dev | vice Table - Online |                     |              |        |
|                                         | #   | Name                | Device Type         | IP Address   |        |
|                                         | 1   | b                   | SCALANCE X-300      | 192.168.0.30 |        |
| 1234                                    | 2   | anybus gateway      | Anybus Communicator | 192.168.0.20 |        |
| Anybus gateway<br>Anybus Communicator   | •   |                     |                     |              |        |
|                                         |     | )etails             |                     |              |        |

À présent, le coupleur PROFINET devrait être appliqué, et le nom d'appareil et la configuration IP enregistrés.

#### 3.3 Conventions de dénomination des appareils

- Le nom se compose d'un ou de plusieurs éléments de nom, séparés par un point [.]
- Longueur du nom limitée à 240 caractères au total (lettres minuscules, chiffres, trait d'union ou point).
- La longueur d'un élément au sein du nom d'appareil, c.-à-d. une chaîne de caractères entre deux points, ne doit pas dépasser 63 caractères.
- Un élément de nom se compose des caractères [a-z, 0-9, -].
- Le nom de l'appareil ne doit pas commencer ni se terminer avec le caractère "-".
- Le nom de l'appareil ne doit pas commencer avec des chiffres.
- Le nom de l'appareil ne doit pas avoir le format n.n.n.n (n = 0 à 999)
- Le nom de l'appareil ne doit pas commencer avec la chaîne de caractères "port-xyz" ou "port-xyz-abcde" (a, b, c, d, e, x, y, z = 0 à 9).

Exemples de noms d'appareil :

- coupleur-1.machine-1.composant-1
- coupleur005

#### 3.4 Indicateurs d'état

Les 6 diodes électroluminescentes indiquent l'état courant du coupleur PROFINET et de l'échange de données cyclique avec le contrôleur PROFINET.

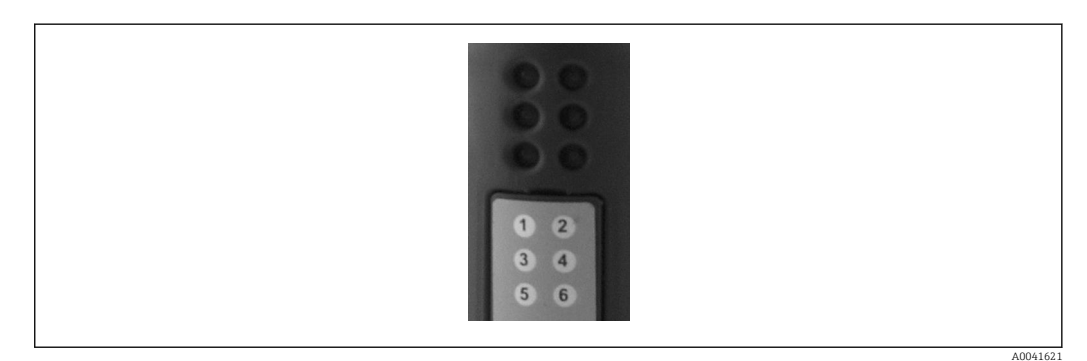

| LED | Description   | Affichage                         | État                                                                                                    | Actions                                                                                                    |
|-----|---------------|-----------------------------------|----------------------------------------------------------------------------------------------------|----------------------------------------------------------------------------------------------------|
| 1   | Comm. status  | Vert                              | Communication établie avec un<br>contrôleur PROFINET. Contrôleur<br>dans l'état "RUN"                                                |                                                                                                    |
|     |               | Vert clignotant                   | Communication établie avec un<br>contrôleur PROFINET. Contrôleur<br>dans l'état "STOP"                                               |                                                                                                    |
|     |               | Éteint                            | Aucune communication établie<br>avec un contrôleur PROFINET.                                                                         | Vérifier le câble réseau<br>Vérifier la configuration des<br>composants impliqués<br>(contrôleur PROFINET,<br>commutateurs, etc.) |
| 2   | Module status | Vert                              | Coupleur PROFINET prêt à fonctionner                                                                                                 |                                                                                                    |
|     |               | Vert clignotant                   | Activation de l'identification de<br>l'appareil par un outil de<br>configuration (p. ex. PRONETA –<br>fonction 'Start flashing LED') | Désactiver l'identification dès<br>qu'elle n'est plus nécessaire                                                                  |
|     |               | Rouge<br>clignotant (une<br>fois) | Erreur de paramétrage                                                                                                    | Vérifier la configuration du contrôleur PROFINET                                                                                  |

| LED | Description      | Affichage                       | État                                                    | Actions                                                                |
|-----|------------------|---------------------------------|---------------------------------------------------------|------------------------------------------------------------------------|
|     |                  | Rouge<br>clignotant (3<br>fois) | Nom de l'appareil et/ou<br>configuration IP manquant(e) | Définir à nouveau le nom de<br>l'appareil et/ou la configuration<br>IP |
|     |                  | Rouge<br>clignotant (4<br>fois) | Défaillance de l'appareil                               | Appareil défectueux                                                    |
|     |                  | Éteint                          | Défaut de la tension<br>d'alimentation                  | Vérifier la tension d'alimentation                                     |
| 3   | Liaison/activité | Vert                            | Connexion réseau disponible                             |                                                                        |
|     |                  | Vert clignotant                 | Transmission de données active                          |                                                                        |
|     |                  | Éteint                          | Pas de connexion réseau                                 | Vérifier le câble réseau                                               |
| 4   | INUTILISÉ        |                                 |                                                         |                                                                        |
| 5   | SUBNET STATUS    | Vert                            | Échange de données en cours                             | Contrôler le câblage du coupleur                                       |
|     | Vert c           | Vert clignotant                 | Échange de données interrompu                           | PROFINET – RMx621 /<br>FML621 ; contrôler les                          |
|     |                  | Rouge                           | Aucun échange de données n'est<br>possible              | paramètres de communication<br>dans le RMx621 / FML621                 |
|     |                  | Éteint                          | Défaut de la tension<br>d'alimentation                  | Vérifier la tension d'alimentation                                     |
| 6   | DEVICE STATUS    | Vert                            | Initialisation en cours                                 |                                                                        |
|     |                  | Vert clignotant                 | Coupleur PROFINET opérationnel                          |                                                                        |
|     |                  | Rouge/vert<br>clignotant        | Configuration incorrecte                                | Appareil défectueux                                                    |
|     |                  | Éteint                          | Défaut de la tension<br>d'alimentation                  | Vérifier la tension d'alimentation                                     |

#### 4 Données de process

#### 4.1 Généralités

Selon les applications configurées, une large variété de variables de process sont calculées dans le RMx621/ FML621 et sont disponibles pour la lecture.

En plus des valeurs calculées, les variables d'entrée peuvent également être lues à partir du RMx621/ FML621.

#### 4.2 Structure des données utiles

Chaque valeur de process occupe 5 octets dans la représentation du process.

Les 4 premiers octets correspondent à un nombre en virgule flottante sur 32 bits selon IEEE-754 (MSB en premier).

| Octet | 8                    | 7                   | 6                   | 5 | 4 | 3 | 2 | 1                    |
|-------|----------------------|---------------------|---------------------|---|---|---|---|----------------------|
| 1     | Signe                | (E) 2 <sup>7</sup>  | (E) 2 <sup>6</sup>  |   |   |   |   | (E) 2 <sup>1</sup>   |
| 2     | (E) 2 <sup>0</sup>   | (M) 2 <sup>-1</sup> | (M) 2 <sup>-2</sup> |   |   |   |   | (M) 2 <sup>-7</sup>  |
| 3     | (M) 2 <sup>-8</sup>  |                     |                     |   |   |   |   | (M) 2 <sup>-15</sup> |
| 4     | (M) 2 <sup>-16</sup> |                     |                     |   |   |   |   | (M) 2 <sup>-23</sup> |

Nombre en virgule flottante sur 32 bits (IEEE-754)

Signe = 0 : nombre positif

| Signe = 1 : nombre négatif  | Nombre = $-1^{\text{signe}} \cdot (1 + M) \cdot 2^{E-127}$      |
|-----------------------------|-----------------------------------------------------------------|
| E = exposant ; M = mantisse |                                                                 |
| Exemple : 40 F0 00 00 h     | = 0100 0000 1111 0000 0000 0000 0000 00                         |
| Valeur                      | $= -1^0 \cdot 2^{129-127} \cdot (1 + 2^{-1} + 2^{-2} + 2^{-3})$ |
|                             | $= 1 \cdot 2^2 \cdot (1 + 0.5 + 0.25 + 0.125)$                  |
|                             | = 1 · 4 · 1,875 = 7,5                                           |

#### Le dernier octet indique l'état :

80h = valeur valide

81h = valeur valide avec violation de valeur limite (liée à la sortie relais)

10h = valeur invalide (p. ex. câble en circuit ouvert)

00h = aucune valeur disponible (p. ex. erreur de communication dans le sous-réseau)

Dans le cas de valeurs calculées (p. ex. débit massique), l'état d'alarme de l'ensemble des entrées utilisées et de l'application est vérifié. Si un "défaut" est indiqué dans l'une de ces variables, la valeur calculée se voit attribuer l'état "10h", c.-à-d. une valeur invalide.

Exemple :

Câble Temp1 en circuit ouvert ; type d'alarme : défaut => débit massique calculé (10h)

Câble Temp1 en circuit ouvert ; type d'alarme : notification => débit massique calculé (80h)

Le nombre de valeurs de process transmises est défini dans la configuration du calculateur d'énergie, . Le nombre minimum est 1 valeur de process (5 octets), le maximum est 48 valeurs de process (240 octets).

#### 5 Intégration dans un réseau PROFINET

Un fichier GSDML est nécessaire pour intégrer le coupleur PROFINET dans un réseau PROFINET. Ce fichier décrit l'étendue des fonctions du coupleur PROFINET et doit être importé dans un outil de configuration approprié. La manière dont ce fichier GSDML est importé dans l'outil de configuration et utilisé dépend de l'outil de configuration. Les utilisateurs doivent se référer à l'outil de configuration particulier pour plus d'informations.

La procédure d'intégration à l'aide du portail SIEMENS TIA V15.1, par exemple, est décrite dans la section 6 "Configuration du RMx621 / FML621..."  $\rightarrow \cong$  22.

Les fichiers suivants sont nécessaires :

- Description de l'appareil : GSDML-V2.3-HMS-ABC PROFINET IO-20141127.xml
- Image de l'appareil : GSDML-010C-0002-ABC-PRT.bmp

Ceux-ci peuvent être trouvés sur le CD-ROM Readwin<sup>®</sup> 2000 fourni dans le répertoire **\GSD \RMS621 RMC621 RMM621\PROFINET** 

#### 5.1 Device Access Point (DAP)

Un Device Access Point (DAP – Point d'accès à l'appareil) décrit les fonctions de base d'un appareil (y compris le nombre de ports, le nombre de modules disponibles, etc.).

Les utilisateurs peuvent choisir parmi les DAP suivants :

- RT Migration
- RT Migration (FW >=4.02)
- RT Standard

**RT Standard** doit être utilisé en premier lieu pour l'intégration. En cas d'utilisation d'un hardware PROFINET ancien (p. ex. un S7-300 ancien), **RT Migration (FW>=4.02)** peut être utilisé si **RT Standard** crée des problèmes.

**RT Migration** ne doit pas être utilisé.

#### 5.2 Modules

Les données à transmettre sont définies via les modules décrits dans le fichier GSDML.

Les utilisateurs peuvent choisir parmi les modules suivants :

- Autres modules : espace vide
- Modules de sortie : sorties xxx octet(s)
- Modules d'entrée/de sortie : entrées/sorties xxx octet(s)
- Modules d'entrée : entrées xxx octet(s)

(xxx = nombre d'octets transmis : 1,2,4,8,16,32,64,128,256,512)

Le coupleur PROFINET est configuré en usine de telle sorte que les données qui ont été lues à partir du RMx621 / FML621 sont uniquement envoyées à un contrôleur PROFINET. Les données qui sont envoyées d'un contrôleur PROFINET au coupleur PROFINET ne sont pas acceptées / sont rejetées par le coupleur PROFINET. Cela signifie que seuls les modules d'entrée peuvent être utilisés pour l'intégration. L'utilisation d'autres modules n'est pas envisagée. Par conséquent, les autres modules ne peuvent pas être utilisés.

Un minimum de 1 module doit être configuré pour la transmission de données. Un maximum de 63 modules peuvent être configurés.

Les données totales à transmettre ne doivent pas dépasser 256 octets. Exemple :

1x "entrées 256 octets" ou

-

- 2x "entrées 128 octets" ou
- 3x "entrées 64 octets" + 2x "entrées 32 octets", etc.

#### 5.3 Mappage des données de process

Comme décrit dans la section 4 "Données de process"  $\rightarrow \square$  17, les valeurs de process configurées dans le RMx621 / FML621 sont mises en tampon, dans le coupleur PROFINET, dans des blocs de 5 octets en commençant par l'offset 0.

La configuration des modules **entrées xxx** (voir la section "5.2 Modules"  $\rightarrow \square$  18) définit le nombre d'octets qu'un contrôleur PROFINET lit à partir du coupleur PROFINET. Un maximum de 256 octets peut être lu à partir du coupleur PROFINET, quel que soit le nombre de valeurs de process configurées dans le RMx621 / FML621. Les octets qui ne sont affectés à aucune valeur de process sont toujours transmis avec la valeur 0. Exemple :

Toutes les 48 valeurs de process sont configurées dans le RMx621 / FML621. Un module **entrées 256 octets** est configuré dans le contrôleur PROFINET. Les valeurs de process sont transmises comme suit :

| Valeurs de process        | Coupleur PROFINET | Contrôleur PROFINET |              |
|---------------------------|-------------------|---------------------|--------------|
|                           | Offset octet      | Module              | Offset octet |
| Valeur de process 1       | 0                 | Entrées 256 octets  | 0            |
|                           | 1                 |                     | 1            |
|                           | 2                 |                     | 2            |
|                           | 3                 |                     | 3            |
| État valeur de process 1  | 4                 |                     | 4            |
| Valeur de process 2       | 5                 |                     | 5            |
|                           | 6                 |                     | 6            |
|                           | 7                 |                     | 7            |
|                           | 8                 |                     | 8            |
| État valeur de process 2  | 9                 |                     | 9            |
| Valeur de process 3       | 10                |                     | 10           |
|                           | 11                |                     | 11           |
|                           | 12                |                     | 12           |
|                           | 13                |                     | 13           |
| État valeur de process 3  | 14                |                     | 14           |
|                           |                   |                     |              |
|                           |                   |                     |              |
| Valeur de process 46      | 225               |                     | 225          |
|                           | 226               |                     | 226          |
|                           | 227               |                     | 227          |
|                           | 228               |                     | 228          |
| État valeur de process 46 | 229               |                     | 229          |
| Valeur de process 47      | 230               |                     | 230          |
|                           | 231               |                     | 231          |
|                           | 232               |                     | 232          |
|                           | 233               |                     | 233          |
| État valeur de process 47 | 234               |                     | 234          |
| Valeur de process 48      | 235               |                     | 235          |
|                           | 236               |                     | 236          |
|                           | 237               |                     | 237          |
|                           | 238               |                     | 238          |

| État valeur de process 48    | 239 | 239 |
|------------------------------|-----|-----|
| Pas de valeur de process = 0 | 240 | 240 |
|                              | 241 | 241 |
|                              |     |     |
|                              | 254 | 254 |
|                              | 255 | 255 |

Les modules d'entrée peuvent être combinés de quelque manière que ce soit, à condition que la longueur maximale des données et le nombre maximal de modules ne soient pas dépassés. Selon les modules configurés, les parties d'une valeur de process peuvent être réparties entre plusieurs modules.

Exemple : 3 valeurs de process sont configurées dans le RMx621 / FML621. 1 module "entrées 8 octets" et 2 modules "entrées 4 octets" sont configurés dans le contrôleur PROFINET. Les valeurs de process sont transmises comme suit :

| Valeurs de process           | Coupleur PROFINET | Contrôleur PROFINET |              |
|------------------------------|-------------------|---------------------|--------------|
|                              | Offset octet      | Module              | Offset octet |
| Valeur de process 1          | 0                 | Entrées 8 octets    | 0            |
|                              | 1                 |                     | 1            |
|                              | 2                 |                     | 2            |
|                              | 3                 |                     | 3            |
| État valeur de process 1     | 4                 |                     | 4            |
| Valeur de process 2          | 5                 |                     | 5            |
|                              | 6                 |                     | 6            |
|                              | 7                 |                     | 7            |
|                              | 8                 | Entrées 4 octets    | 0            |
| État valeur de process 2     | 9                 |                     | 1            |
| Valeur de process 3          | 10                | -                   | 2            |
|                              | 11                |                     | 3            |
|                              | 12                | Entrées 4 octets    | 0            |
|                              | 13                |                     | 1            |
| État valeur de process 3     | 14                |                     | 2            |
| Pas de valeur de process = 0 | 15                |                     | 3            |

=> Valeur de process 1 + état : est située entièrement dans le module **entrées 8 octets**.

=> Valeur de process 2 + état : les 3 premiers octets de la valeur de process sont dans le module **entrées 8 octets**, le dernier octet et l'état associé sont dans le premier module **entrées 4 octets**.

=> Valeur de process 3 + état : les 2 premiers octets de la valeur de process sont dans le premier module **entrées 4 octets**, les 2 derniers octets et l'état associé sont dans le deuxième module **entrées 4 octets**.

Pour éviter de diviser les octets entre les modules, il est recommandé de sélectionner un module dans lequel toutes les valeurs de process configurées sont transmises (dans ce cas, 1x entrées 16 octets ou plus).

En guise d'alternative, il est possible d'utiliser une combinaison d'un module **entrées 4 octets** (= valeur de process) suivi d'un module **entrées 1 octet** (= état de la valeur de process) pour mettre en correspondance les valeurs de process configurées (état inclus).

| Valeurs de process       | Coupleur PROFINET | Contrôleur PROFINE | Г            |
|--------------------------|-------------------|--------------------|--------------|
|                          | Offset octet      | Module             | Offset octet |
| Valeur de process 1      | 0                 | Entrées 4 octets   | 0            |
|                          | 1                 |                    | 1            |
|                          | 2                 |                    | 2            |
|                          | 3                 |                    | 3            |
| État valeur de process 1 | 4                 | Entrées 1 octet    | 0            |
| Valeur de process 2      | 5                 | Entrées 4 octets   | 0            |
|                          | 6                 |                    | 1            |
|                          | 7                 |                    | 2            |
|                          | 8                 |                    | 3            |
| État valeur de process 2 | 9                 | Entrées 1 octet    | 0            |
| Valeur de process 3      | 10                | Entrées 4 octets   | 0            |
|                          | 11                |                    | 1            |
|                          | 12                |                    | 2            |
|                          | 13                |                    | 3            |
| État valeur de process 3 | 14                | Entrées 1 octet    | 0            |

### 6 Configuration du coupleur PROFINET dans le portail TIA 15.1

Les sections suivantes expliquent la manière dont le coupleur PROFINET peut être intégré dans un réseau PROFINET.

Les préconfigurations suivantes sont nécessaires pour l'intégration :

- Le RMx621 / FML621 est configuré de telle manière que 3 valeurs de process soient transmises.
- Le RMx621 / FML621 est raccordé au coupleur PROFINET via le câble de raccordement fourni et la transmission de données est active.
- Un réseau PROFINET est configuré (le contrôleur PROFINET, le coupleur PROFINET et le PC tournant sur le portail TIA sont tous interconnectés).
- Un projet contenant le contrôleur PROFINET est créé dans le portail TIA et l'accès au réseau PROFINET a déjà été configuré.

#### 6.1 Importation du fichier GSDML

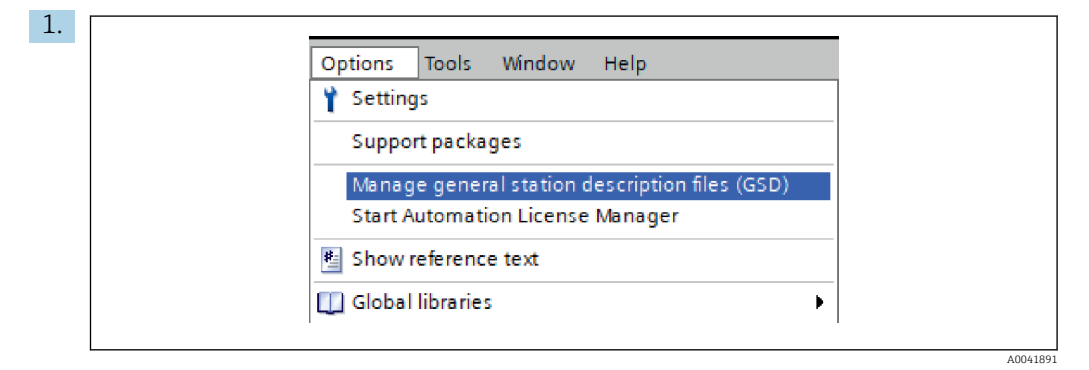

Dans le menu **Options**, sélectionner l'élément **Manage general station description** files (GSD).

2. Dans la boîte de dialogue qui s'ouvre à présent, sélectionner le dossier contenant le fichier GSDML (image incluse) sous **Source path**.

| So | C:\RMx_621_TIA\RMx621\AdditionalFile        | eslGSD  |              |             |        |
|----|---------------------------------------------|---------|--------------|-------------|--------|
|    | File                                        | Version | Language     | Status      | Info   |
|    | GSDML-V2.3-HMS-ABC_PROFINET_IO-20141127.xml | V2.3    | English, Ger | Already ins | Anybus |
|    |                                             |         |              |             |        |
|    |                                             |         |              |             |        |
|    |                                             |         |              |             |        |
|    |                                             |         |              |             |        |
|    |                                             |         |              |             |        |
|    |                                             |         |              |             |        |
|    |                                             |         |              |             |        |
|    |                                             |         |              |             |        |
|    | Tr.                                         |         |              |             |        |
| <  |                                             | 1111    |              |             |        |
|    |                                             |         |              |             |        |

Sélectionner le fichier GSDML et cliquer sur **Install** pour confirmer l'importation du fichier GSDML.

└ Une fois que le fichier GSDML a été importé, le fichier apparaît dans le catalogue hardware.

| Options                       |       |
|-------------------------------|-------|
|                               | 리     |
| ✓ Catalog                     | dwa   |
| <earch></earch>               | t 🖁   |
| Silter Profile:               |       |
|                               |       |
|                               |       |
| P PC systems                  |       |
| Drives & starters             |       |
| Network components            | Ĩ     |
| Detecting & Monitoring        | ne    |
| Distributed I/O               | - It  |
| Power supply and distribution | S     |
| Field devices                 |       |
|                               |       |
| Additional Ethernet devices   | las   |
| ✓ Im PROFINET IO              | - Sks |
| Drives                        |       |
| Encoders                      |       |
| 🕶 🛅 Gateway                   | F     |
| 🕶 🧊 HMS Industrial Networks   | rar   |
| Anybus Communicator PN IO     | les   |
| SIEMENS AG                    |       |
| 🕨 🧾 General                   |       |
| Ling Sensors                  |       |
| PROFIBUS DP                   |       |

|                                      | 🖉 Topology view 🛛 🛔 Network view | Device view | Options                                                                                                    |
|--------------------------------------|----------------------------------|-------------|----------------------------------------------------------------------------------------------------|
| Network : Connections HMI connection |                                  |             |                                                                                                    |
|                                      |                                  | ~           | × Catalog                                                                                                    |
|                                      |                                  |             | Search                                                                                                    |
|                                      |                                  |             | Gentris                                                                                                    |
| pn-io                                | ABC-PRT                          |             | Filter Profile: <all></all>                                                                                                    |
| CPU STS-2 PN/DP                      | Ki standard                      |             | Controllers                                                                                                    |
|                                      | Not assigned                     |             | → 🔄 HMI                                                                                                    |
|                                      |                                  |             | PC systems                                                                                                    |
| PN//F 1                              |                                  | =           | Drives & starters                                                                                                    |
| PRAC_1                               |                                  |             | Image: Image: |
|                                      |                                  |             | Detecting & Monitoring                                                                                                    |
|                                      |                                  |             | Distributed I/O                                                                                                    |
|                                      |                                  |             | Power supply and distribution                                                                                                    |
|                                      |                                  |             | Field devices                                                                                                    |
|                                      |                                  |             | <ul> <li>Other field devices</li> </ul>                                                                                                    |
|                                      |                                  |             | Additional Ethernet devices                                                                                                    |
|                                      |                                  |             | PROFINET IO                                                                                                    |
|                                      |                                  |             | Drives                                                                                                    |
|                                      |                                  |             | Encoders                                                                                                    |
|                                      |                                  |             | 🕶 🛅 Gateway                                                                                                    |
|                                      |                                  |             | 👻 🛅 HMS Industrial Networks                                                                                                    |
|                                      |                                  |             | 👻 🛅 Anybus Communicator Pl                                                                                                    |
|                                      |                                  |             | Migration                                                                                                    |
|                                      |                                  |             | RT Standard                                                                                                    |
|                                      |                                  | z           | SIEMENS AG                                                                                                    |
|                                      |                                  | • etw       | General                                                                                                    |
|                                      |                                  | E           | Emilia Sensors                                                                                                    |
|                                      |                                  | > dat       | PROFIBUS DP                                                                                                    |

6.2 Intégration du coupleur PROFINET

Une fois que le fichier GSDML a été importé, aller à la vue **Network view**. À l'aide de la fonction "glisser-déposer", faire glisser le coupleur PROFINET du catalogue hardware dans la vue **Network view**.

|                                    | Topology view                   | Device vie |
|------------------------------------|---------------------------------|------------|
| Network Connections HMI connection | on 🔽 📅 📰 🛄 🍳 ±                  |            |
|                                    |                                 |            |
| pn-io<br>CPU 315-2 PN/DP           | ABC-PRT<br>RT Standard<br>pn-io |            |
|                                    | PN/IE_1                         |            |
|                                    |                                 |            |

Ensuite, établir une connexion réseau PROFINET avec le contrôleur PROFINET. À cette fin, presser et maintenir le bouton gauche de la souris sur l'interface réseau du coupleur PROFINET (voir la marque rouge sur le coupleur PROFINET). Avec le bouton de souris pressé, déplacer la souris vers l'interface réseau du contrôleur PROFINET (voir la marque rouge sur le contrôleur PROFINET), puis relâcher le bouton de la souris.

 Une connexion doit à présent s'établir entre le contrôleur PROFINET et le coupleur PROFINET, si bien que le coupleur PROFINET fait maintenant partie de ce réseau PROFINET.

# 6.3 Affectation de noms d'appareil et de la configuration IP

1. Aller à la vue **Deview view** et sélectionner le coupleur PROFINET.

| RMx621 → Ungrouped devices → anybus-gateway [RT Standard]                                                                                                    |
|----------------------------------------------------------------------------------------------------|
| 🕌 anybus-gateway (RT Standard 🗸 🖽 🔛 🎑 🗄 🔲 🍳 🛓                                                                                                    |
|                                                                                                    |
| K       III       > 100%       V         anybus-gateway [RT Standard]       Properties       Info (1)       Diagnostics       V         General       IO tags       System constants       Texts |
| General     General     General                                                                                                    |
| Identification & Maintenance                                                                                                    |
|                                                                                                    |
| Diagnostics addresses Name: anybus-gateway                                                                                                    |
| Diagnostics addresses         Name:         anybus-gateway           Author:         test                                                                                                    |

Sous l'appareil affiché, sélectionner l'onglet **Properties**, puis sélectionner l'onglet **General**.

- Si l'onglet **Properties** est masqué, il peut être affiché en double-cliquant sur le coupleur PROFINET à l'aide du bouton gauche de la souris.
- ► Affecter le nom d'appareil souhaité dans le champ **Name** du menu **General** (voir la capture d'écran ci-dessus).
- Le réglage **Generate PROFINET device name automatically** est activé par défaut. Par ce biais, le nom configuré ici correspond au nom d'appareil affecté au coupleur PROFINET. Si ceci n'est pas souhaité, il est possible de le modifier dans le menu **PROFINET interface [x1]**.

►

|           |                  | Configured PRO      | FINET device              |                            |          |
|-----------|------------------|---------------------|---------------------------|----------------------------|----------|
|           |                  | PROFINET devic      | e name: anybus-gate       | way                        | -        |
|           |                  | Dev                 | vice type: RT Standard    |                            |          |
|           |                  | Online access       |                           |                            |          |
|           |                  | Type of the PG/PC i | interface: PN/IE          |                            | -        |
|           |                  | PG/PC i             | interface: 🛛 💹 Realtek PC | le GBE Family Controller < | 2> 💌 🖲 🧕 |
|           |                  |                     |                           |                            |          |
|           |                  | Device filter       |                           |                            |          |
|           |                  | 🛃 Only show         | devices of the same type  |                            |          |
|           |                  | Only show           | devices with bad parame   | ter settings               |          |
|           |                  | Only show           | devices without names     |                            |          |
|           |                  |                     |                           |                            |          |
|           | Accessible devic | ces in the network: |                           |                            |          |
|           | IP address       | MAC address         | Device                    | PROFINET device name       | Status   |
|           | 100 110 0 00     | 00-30-11-31-57-90   | Anybus Communicator       | anybus-gateway             | 💙 ОК     |
|           | 192.168.0.20     |                     |                           |                            |          |
|           | 192.168.0.20     |                     |                           |                            |          |
|           | 192.168.0.20     |                     |                           |                            |          |
| I.        | 192.168.0.20     |                     |                           |                            |          |
| Flash LED | 192.168.0.20     |                     |                           |                            |          |
| Flesh LED | 192.168.0.20     |                     |                           |                            |          |

Cliquer avec le bouton droit sur le coupleur PROFINET et sélectionner **Assign device name**.

→ Avec la fonction Update list, une recherche est effectuée pour les appareils du réseau connecté et les appareils accessibles sont répertoriés. Si plusieurs coupleurs PROFINET sont dans le réseau et répertoriés ici, le coupleur PROFINET souhaité peut être identifié, soit par voie optique via le module de LED d'état (cocher la case Flash LED), soit via l'adresse MAC unique du coupleur PROFINET.

L'adresse MAC est imprimée sur le côté du coupleur PROFINET.

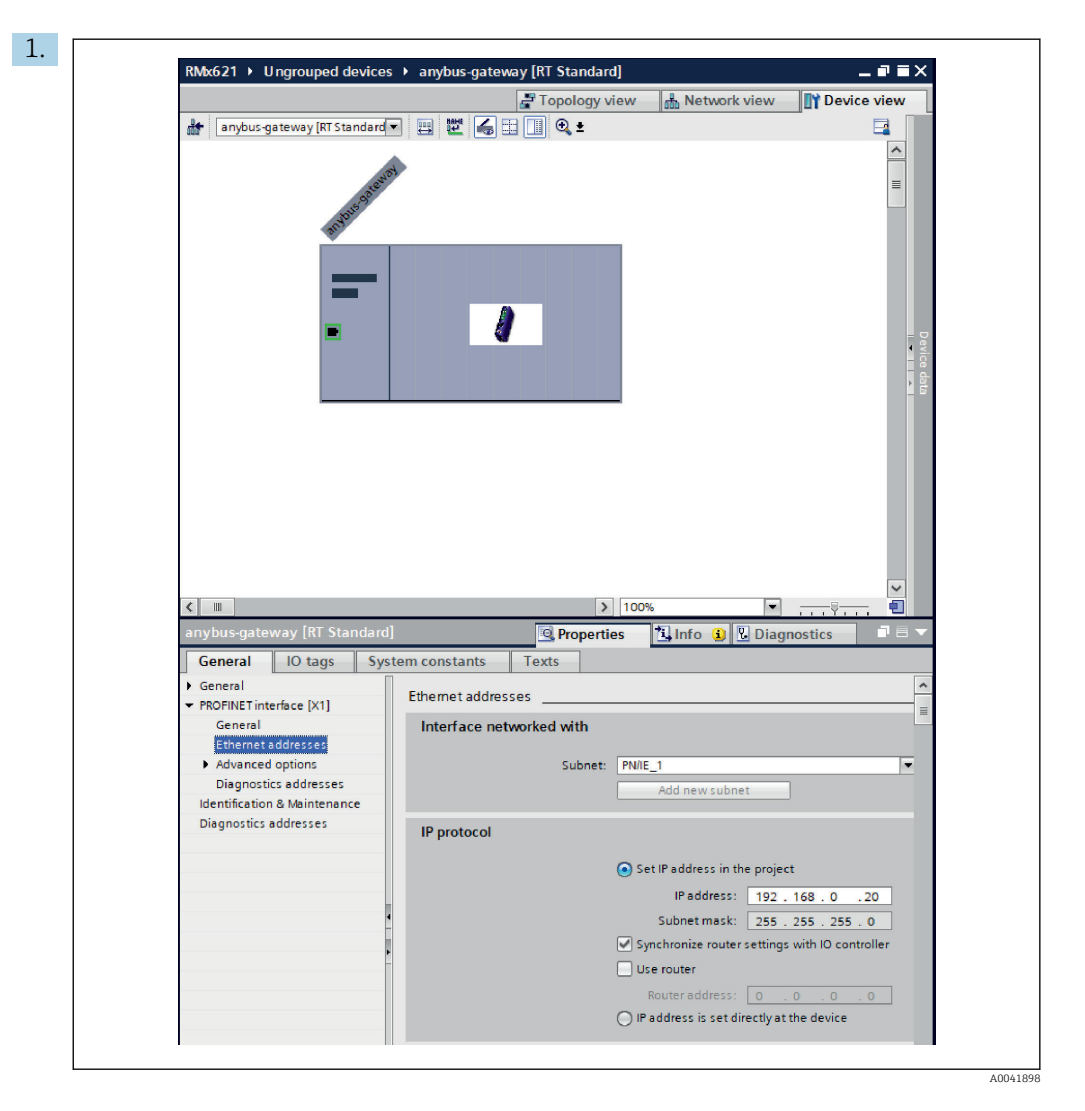

Pour configurer les paramètres IP, aller au menu **PROFINET interface [x1]**, puis au sous-menu **Ethernet addresses**.

2. Dans la section **IP protocol**, effectuer les réglages souhaités pour la configuration IP.

Dans la section Interface networked with, le champ Subnet indique la connexion créée dans la section 6.2 "Intégration du coupleur PROFINET" → 
24. Comme alternative au "câblage" direct, le réseau PROFINET peut également être configuré ici.

|                                   |                                    | a Topolog | y view | 🔥 Netw    | ork view  | Device view     | /             | Options                           |
|-----------------------------------|------------------------------------|-----------|--------|-----------|-----------|-----------------|---------------|-----------------------------------|
| 🏦 anybus-gateway [RT Standard 💌 🕨 | Device overview                    |           |        |           |           |                 |               |                                   |
|                                   | A Module                           | Rack      | Slot   | I address | Q address | Туре            |               | ✓ Catalog                         |
| 0103                              | <ul> <li>anybus-gateway</li> </ul> | 0         | 0      | 2042*     |           | RTStandard      | -             | <search></search>                 |
|                                   | ■ Interface                        | 0         | 0 X1   | 2041*     |           | ABC-PRT         |               | Eilter Profiles                   |
| adatta                            | Input 004 bytes_1                  | 0         | 1      | 256259    |           | Input 004 bytes |               | Minter riome.                     |
| an.                               | Input 001 byte_1                   | 0         | 2      | 260       |           | Input 001 byte  |               | • In Head module                  |
|                                   | Input 004 bytes_2                  | 2 0       | 3      | 261264    |           | Input 004 bytes |               | T Module                          |
|                                   | Input 001 byte_2                   | 0         | 4      | 265       |           | Input 001 byte  | =             | <ul> <li>Input modules</li> </ul> |
|                                   | Input 004 bytes_                   | 0         | 5      | 266269    |           | Input 004 bytes | out 004 bytes | Input 001 b                       |
|                                   | Input 001 byte_3                   | 0         | 6      | 270       |           | Input 001 byte  |               | Input 002 b                       |
|                                   |                                    | 0         | 7      |           |           |                 |               | Input 004 b                       |
|                                   |                                    | 0         | 8      |           |           |                 |               | Input 008 b                       |
|                                   |                                    | 0         | 9      |           |           |                 |               | Input 016 b                       |
|                                   |                                    | 0         | 10     |           |           |                 |               | Input 032 b                       |
|                                   |                                    | 0         | 11     |           |           |                 |               | Input 064 b                       |
|                                   |                                    | 0         | 12     |           |           |                 |               | Input 128 b                       |
|                                   | •                                  | 0         | 13     |           |           |                 |               | Input 256 b                       |
|                                   |                                    | 0         | 14     |           |           |                 |               | Input 512 b                       |
|                                   |                                    | 0         | 15     |           |           |                 |               | Input/Output r                    |
|                                   |                                    | 0         | 16     |           |           |                 |               | • Other module                    |
|                                   |                                    | 0         | 17     |           |           |                 |               | Output modul                      |
|                                   |                                    | 0         | 18     |           |           |                 |               |                                   |
|                                   |                                    | 0         | 19     |           |           |                 |               |                                   |
|                                   |                                    | 0         | 20     |           |           |                 |               |                                   |
|                                   |                                    | 0         | 21     |           |           |                 |               |                                   |
|                                   |                                    | 0         | 22     |           |           |                 |               |                                   |
|                                   |                                    | 0         | 23     |           |           |                 |               |                                   |
|                                   |                                    | 0         | 24     |           |           |                 |               |                                   |
|                                   |                                    | 0         | 25     |           |           |                 |               |                                   |
|                                   |                                    | 0         | 26     |           |           |                 |               |                                   |
|                                   | ~                                  | 0         | 27     |           |           |                 | ~             |                                   |

#### 6.4 Configuration du module d'entrée

Sous **Device view**, ouvrir l'onglet**Device overview**.

- 2. À l'aide de la fonction glisser-déposer, faire glisser les modules d'entrée du catalogue hardware et les affecter aux emplacements.

#### 6.5 Chargement de la configuration vers le contrôleur PROFINET

Avant que la configuration ne soit transmise au contrôleur PROFINET, elle doit être d'abord compilée dans le portail TIA.

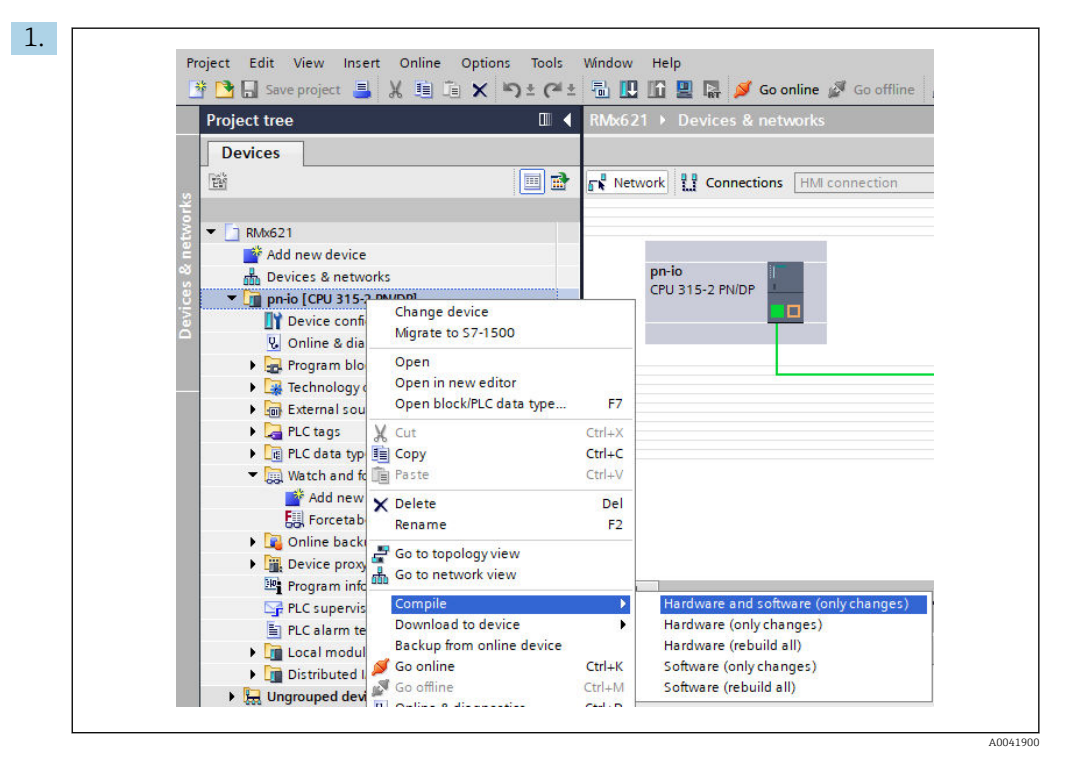

À cette fin, cliquer avec le bouton droit sur le contrôleur PROFINET, dans la zone **Project tree** puis, dans le menu **Compile**, sélectionner l'élément **Hardware and software (only changes)**.

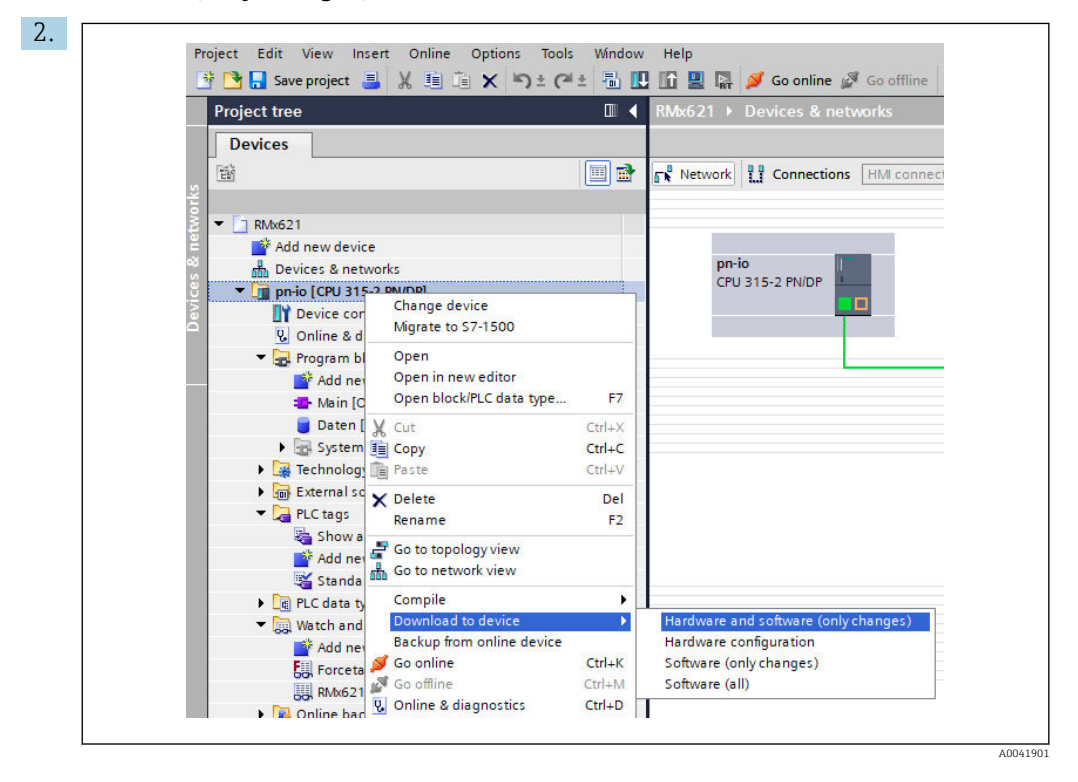

Après compilation, cliquer de nouveau avec le bouton droit sur le contrôleur PROFINET et, dans le menu **Download to device**, sélectionner l'élément **Hardware and software (only changes)**.

| Status | 1        | Target                         | Message                                                                                                    | Action              |
|--------|----------|--------------------------------|----------------------------------------------------------------------------------------------------|---------------------|
| +0     | <b>A</b> | ▼ pn-io                        | Ready for loading.                                                                                                    | Load 'pn-io'        |
|        | 4        | <ul> <li>Protection</li> </ul> | Protection from unauthorized access                                                                                                    |                     |
|        | 4        |                                | Devices connected to an enterprise network or directly to the<br>intermet must be appropriately protected against unauthorized<br>access, e.g. by use offrewalls and network segmentation. For<br>more information about industrial security, please visit<br>http://www.siemens.com/industrial security |                     |
|        |          |                                |                                                                                                    |                     |
|        | 0        | Stop modules                   | The modules are stopped for downloading to device.                                                                                                    | Stop all            |
|        | 0        | Device configurat              | Delete and replace system data in target                                                                                                    | Download to device  |
|        | 0        | Software                       | Download software to device                                                                                                    | Consistent download |
| <      |          |                                |                                                                                                    | >                   |
|        |          |                                |                                                                                                    | Refresh             |

Dans la boîte de dialogue qui s'ouvre à présent, cliquer sur **Load** pour démarrer l'envoi de la configuration au contrôleur PROFINET. Après cela, cliquer sur **Finish** pour terminer le processus de chargement et quitter la boîte de dialogue.

# 7 Caractéristiques techniques

| Dimensions :                      | 120 mm x 75 mm x 27 mm (hauteur, profondeur, largeur)                                        |
|-----------------------------------|----------------------------------------------------------------------------------------------|
| Tension d'alimentation :          | 24 V DC +/-10 %                                                                              |
| Consommation de courant :         | Typ. 100 mA, max. 300 mA                                                                     |
| Paramètres de l'interface RS485 : | Vitesse de transmission 38 400 bauds, 8 bis de données, 1 bit d'arrêt, adresse d'appareil 01 |
| Température ambiante :            | 0 55 ℃                                                                                       |
| Température de stockage :         | −40 +85 °C                                                                                   |
| Humidité :                        | 0 à 95 %, sans condensation                                                                  |
| Indice de protection :            | IP 20                                                                                        |
| Raccordement du fil de terre :    | Mise à la terre interne via le rail DIN                                                      |
| Agréments :                       | UL - E203225, CE - 2004/108/EC, RoHS                                                         |

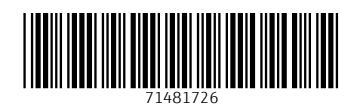

www.addresses.endress.com

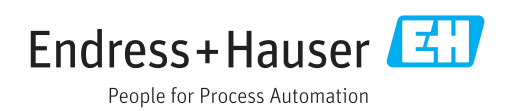